# Si accede ad Archivio Piano dei Conti attraverso il **menù** → **Gestione CEP** → **Archivi di struttura** → **Piano dei Conti**.

Questo archivio contiene l'elenco dei piani dei conti (economico patrimoniali). All'apertura della form si ottiene una schermata da cui è possibile effettuare una ricerca per codice e/o per descrizione e/o menu Tipo e/o Esercizio (che viene proposto sulla base dell'anno corrente). Inserire, se necessario, le informazioni e cliccare sul tasto **Elenca (F4) sul menu di destra**.

Viene visualizzata la lista dei piani dei conti inseriti. Vengono visualizzati i dati del primo livello. E' possibile espandere i livelli cliccando sulla freccia a sx della dicitura.

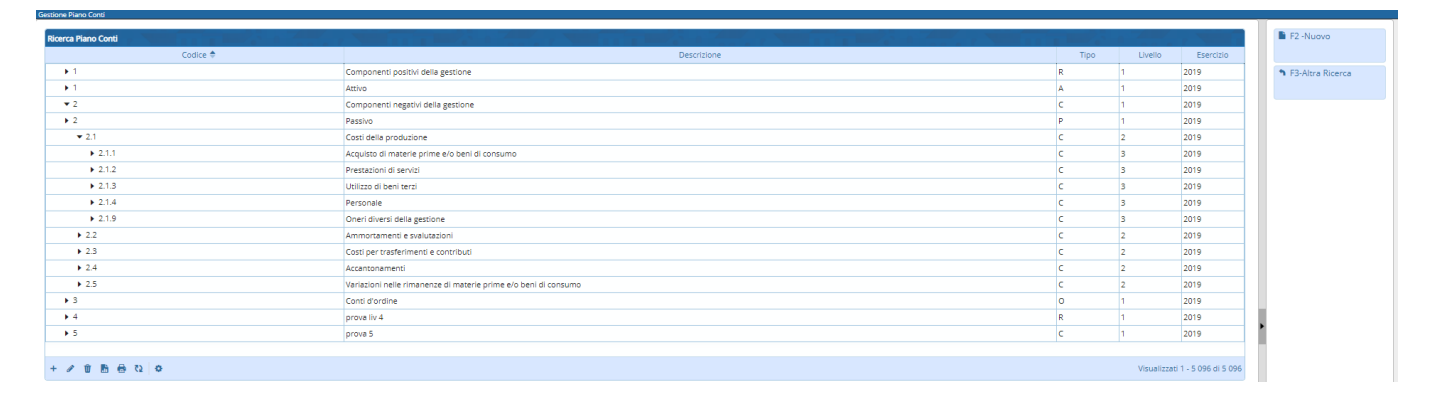

Per effettuare le operazioni di :

1.Inserimento Nuovo Piano dei Conti

2.Modifica Piano dei Conti

**3.**Cancellazione Piano dei Conti

è possibile utilizzare i tasti rapidi alla fine della tabella. Oppure è possibile effettuare le 3 operazioni con i tasti sul menu di destra.

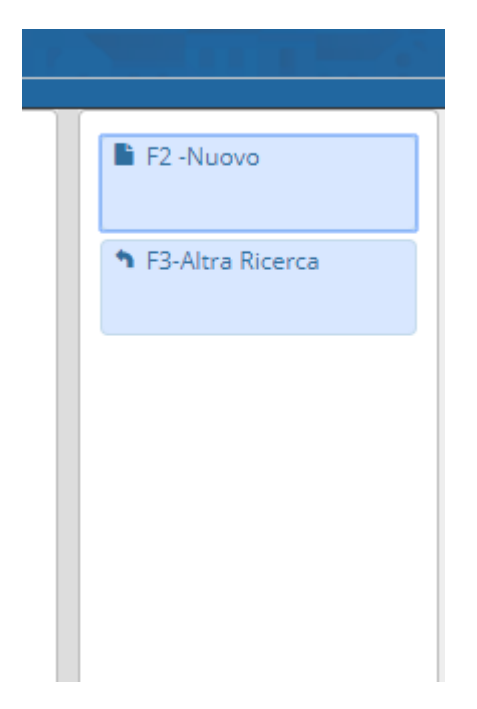

Cliccando su Nuovo o sul primo tasto del menu rapido si apre la seguente form

# 1. Nuovo (F2)

Last update: 2018/12/18 15:30

| Gestione Piano Conti  |          |                    |
|-----------------------|----------|--------------------|
| Codice<br>Descrizione |          | 🗎 F5-Aggiungi      |
|                       |          | ✤ F3-Altra Ricerca |
| Tipo                  | <b>T</b> |                    |
| Esercizio             | 2018     |                    |
| Livello               |          |                    |
| Conto Fittizio        | <b>T</b> |                    |

Inserire i dati e cliccare sul tasto **Aggiungi (o F5)** contenuto sul menu di destra. Come per la ricerca viene visualizzato l'anno corrente. E' comunque possibile modificarlo.

# 2. Modifica

Per modificare un piano dei conti inserito selezionare la riga di interesse e cliccare il secondo tasto del menu dei tasti rapidi oppure fare doppio click sulla riga di interesse. Si apre la form contenente i dati del piano dei conti selezionato.

| Gestione Piano Conti      |                                         |                    |
|---------------------------|-----------------------------------------|--------------------|
| Codice<br>Descrizione     | 2.1.3<br>Altri conferimenti di capitale | 🗎 F6-Aggiorna      |
|                           |                                         | û F7-Cancella      |
| Tipo                      | Passività V                             | ↑ F3-Altra Ricerca |
| Livello<br>Conto Fittizio | 3                                       | ↑ F4-Torna Elenco  |
|                           |                                         |                    |
|                           |                                         |                    |

Una volta effettuate le modifiche cliccare sul tasto **Aggiorna (F6)** contenuto nel menu di destra.

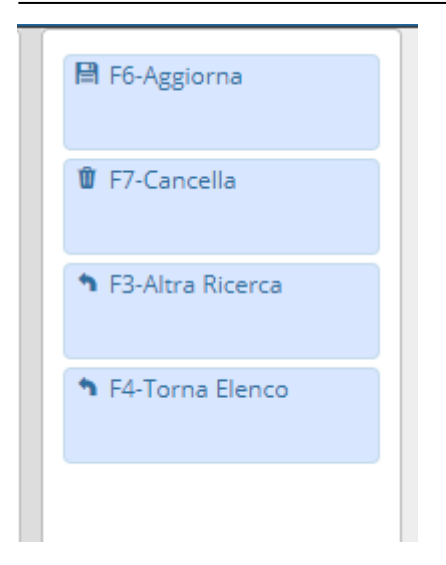

# 3. Cancellazione

E' possibile eliminare un piano dei conti in due modi, o selezionando la riga di interesse e cliccando sul terzo tasto del menu dei tasti rapidi oppure facendo un doppio click sopra la riga di interesse (come per la modifica) e cliccando sul tasto **Cancella (F7)** 

In questa sezione è possibile effettuare altre 2 funzioni aggiuntive :

◆ Importazione ◆ Duplica

#### 4. Duplica

La funzione di duplicazione permette di duplicare tutti i codici da un anno ad un altro. Cliccando su Importazione otteniamo questa form :

| Duplicazione |                  |  |
|--------------|------------------|--|
| Anr          | no da Duplicare  |  |
| Anno         | in cui duplicare |  |
|              |                  |  |
| Conferma     | Annulla          |  |

Esempio : compilando il form in questo modo e cliccando sul tasto Conferma :

Last update: 2018/12/18 it:guide:protocollo:archivi:pianodeiconti https://wiki.nuvolaitalsoft.it/doku.php?id=it:guide:protocollo:archivi:pianodeiconti&rev=1545147033 15:30

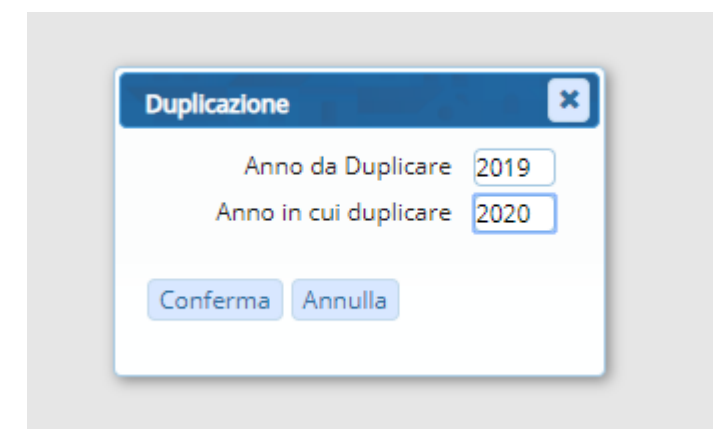

vengono duplicate tutte le voci del piano dei conti con Esercizio 2019 ed inserite con Esercizio 2020.

# 5. Importazione

La funzione di importazione permette di importare un file csv dentro la tabella "Piano dei conti" del db.

| Acquisizione File      |                       |               |        | × |
|------------------------|-----------------------|---------------|--------|---|
|                        |                       |               |        |   |
| Caricare Un file form  | ato <b>.csv</b> con l | e seguenti co | lonne: |   |
| CODICE                 |                       |               |        |   |
| DESCRIZIONE            |                       |               |        |   |
| TIPO                   |                       |               |        |   |
| LIVELLO                |                       |               |        |   |
| ESERCIZIO              |                       |               |        |   |
| Scegli un file da cari | care                  |               |        |   |
|                        |                       |               |        |   |

Il software effettuerà 2 controlli, uno sul tipo di file (<u>richiesto formato csv</u>) e l'altro sul numero e sulle intestazioni del file. E' necessario quindi che il file contenga **5** campi con queste intestazioni : **CODICE**, **DESCRIZIONE**,**TIPO**,**LIVELLO**,**ESERCIZIO**. <u>Non è importante l'ordine</u>.

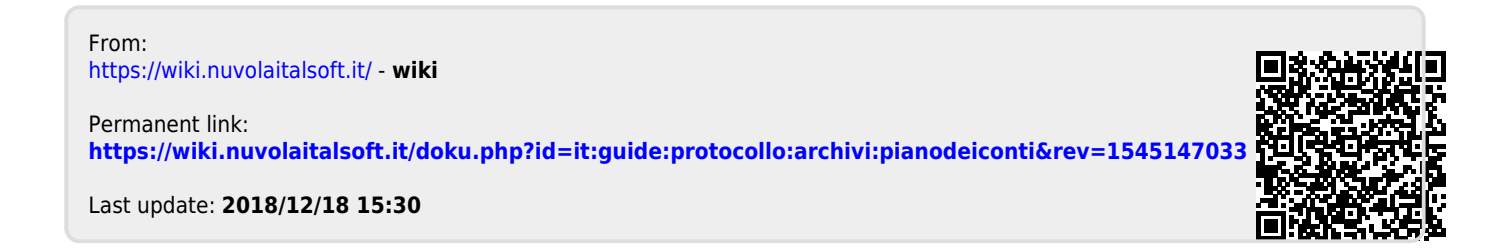